Reseteo de preguntas imagen de seguridad (Proceso de envío)

Manual de Usuario

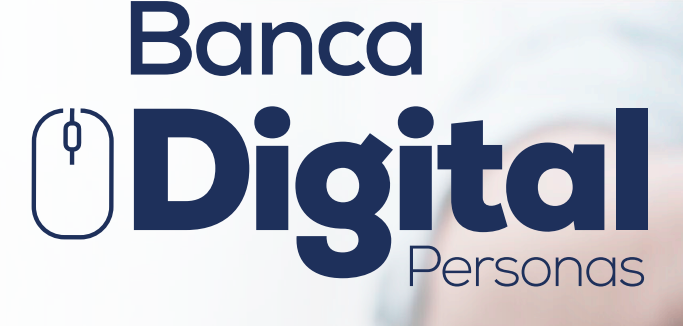

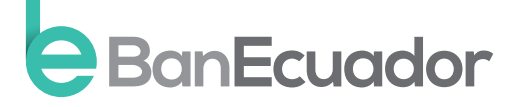

www.banecuador.fin.ec

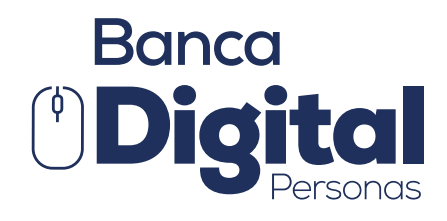

# Manual de Usuario

 Si respondes a las preguntas o seleccionas la imagen de seguridad por más de 3 ocasiones de manera incorrecta el sistema bloqueará tu usuario en Banca Digital.

Una vez que te hayas acercado a la Sucursal o Agencia más cercana para solicitar tu desbloqueo, te entregarán el usuario con el que debes ingresar y una vez te llegue el correo electrónico con tu contraseña temporal (OTP) registrado en el Banco.

### Ingresa a: www.banecuador.fin.ec Selecciona la opción Banca de personas (parte superior derecha)

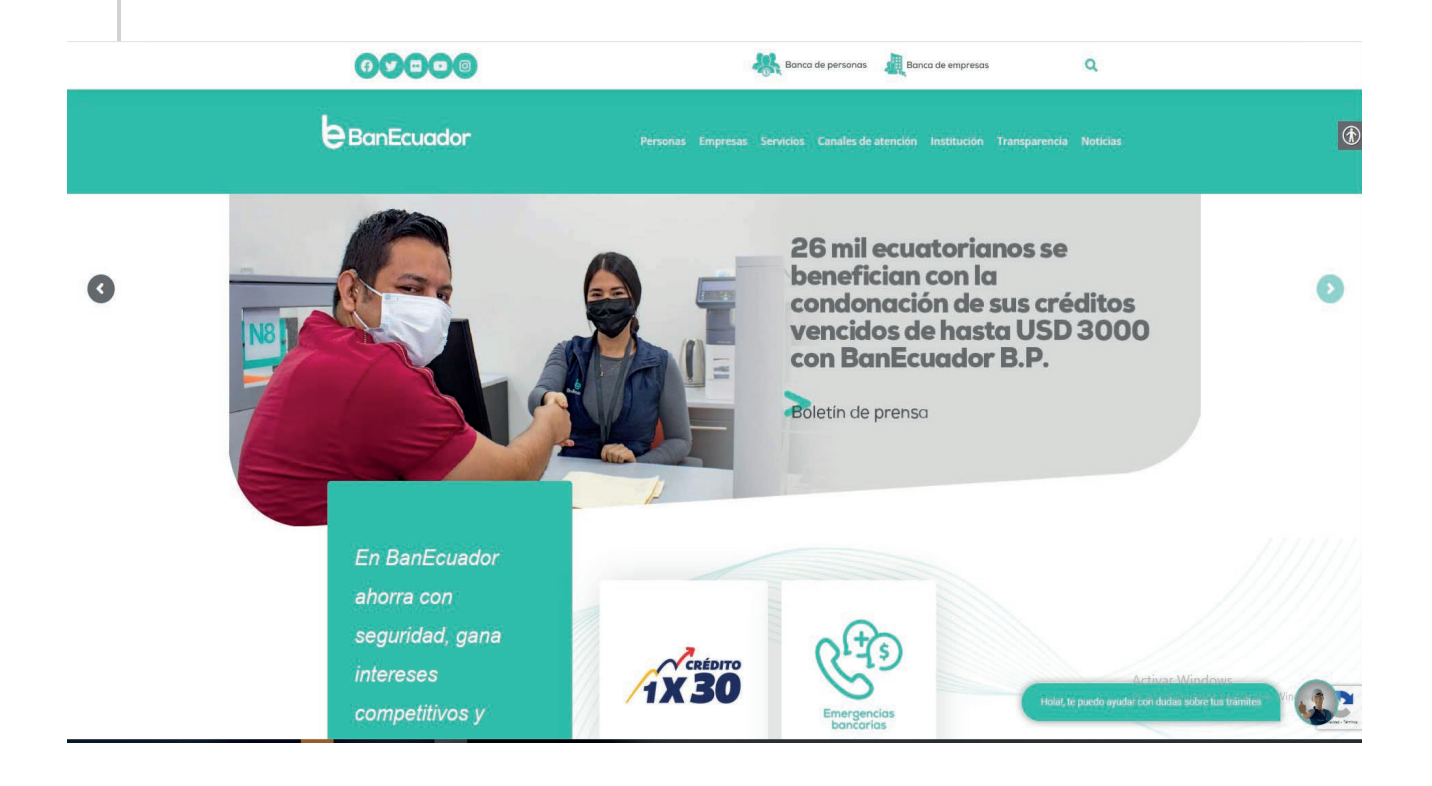

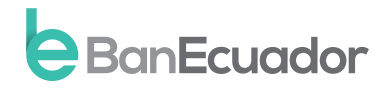

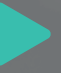

### Instrucción 1

Digita tu usuario que fue entregado en la Sucursal/Agencia y clave temporal (OTP) que fue enviado a tu correo electrónico registrado. Deberás digitarlos s en la página inicial de banca Digital y clic en ingresar.

| $\leftarrow \  \   \rightarrow \  \   G$ | O A https://bancaelectronica.banecuador.fin.ec/loginNR/#/loginNR/auth/login                                                                                                    | 80%                                                                                                    | ⊚ ≡                                                             |
|------------------------------------------|----------------------------------------------------------------------------------------------------|----------------------------------------------------------------------------------------------------|-----------------------------------------------------------------|
|                                          |                                                                                                    | BanEcuador                                                                                                    |                                                                 |
| Bie                                      | envenido a                                                                                                    | Bienvenido a                                                                                                    |                                                                 |
| Bar                                      | nca                                                                                                    | su Banca Digital                                                                                                    |                                                                 |
|                                          | Dioital nos renovamos                                                                                                    | Nos puede proporcionar su usuario y contraseña para poder ingre                                                                                                    | sar.                                                            |
|                                          | S PERSONAS PARA CUIDAR DE LI                                                                                                    | 000000000000000                                                                                                    |                                                                 |
|                                          |                                                                                                    |                                                                                                    |                                                                 |
| affell and                               | The section of the section of the se | lignesar                                                                                                    |                                                                 |
|                                          | BanEcuador                                                                                                    | ¿Olvidó su usuario? ¿Olvidó su contrase                                                                                                    | eña?                                                            |
|                                          |                                                                                                    | ¿Aún no cuenta con Banca Digital? AFÍLIESE                                                                                                    |                                                                 |
|                                          |                                                                                                    | Consejo de Seguridad:                                                                                                    |                                                                 |
|                                          |                                                                                                    | Puede acceder al aplicativo con Internet Explorer desde (v10), Mo<br>desde (v78), Safari (v13), Google Chrome (v63) v Opera desde (v<br>versiones anteriores puede ocasionar problemes 8/18/h/a/safabilitatid<br>Ve a Configuración para a | zilla Firefox<br>59). Utilizar<br>lel mismo.<br>ctivar Windows. |

## Instrucción 2

El sistema te solicitará que ingreses el código de seguridad remitido

a tu correo electrónico o mensaje de texto enviado a tu celular.

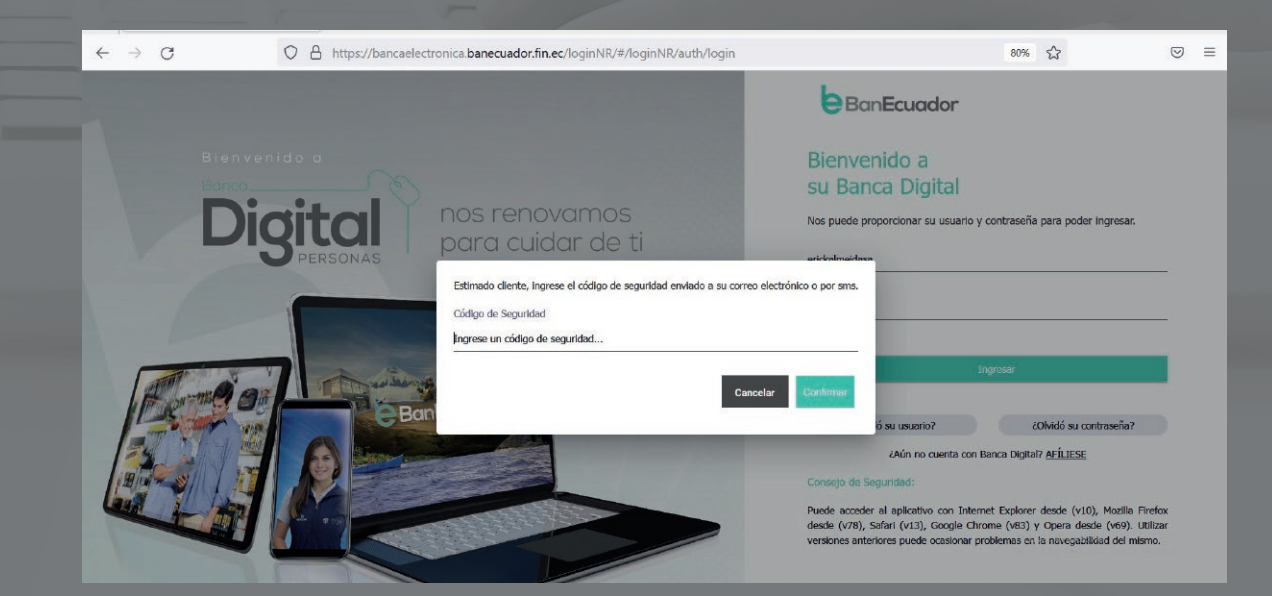

### Instrucción 3

La autenticación de Usuario se realiza en 7 pasos en el cual deberás crear y personalizar tu nuevo nombre de usuario y contraseña, dando clic en iniciar.

#### • Ten en cuenta que:

- **Usuario:** Debe tener entre 8 y 20 caracteres, incluir mayúsculas, minúsculas y números.
- El único carácter especial permitido es guion bajo (\_). No es obligatorio su uso.

• **Contraseña:** Puede tener máximo 17 y mínimo 8 caracteres. Debe contener al menos una letra mayúscula, una letra minúscula, un número. Además, debe incluir uno de los siguientes caracteres especiales @|^\*/!-=+~#?{}\$%&.

| $\leftarrow \rightarrow$ | С  | O A https:/                                                                            | /bancaelectronica.banecuador.fin.ec/loginNR/#/loginNR/enrollment                                                                                                    | Ē                                                   | 80%                          | ۲2<br>۲2                                                           | $\bigtriangledown$ | ≡ |
|--------------------------|----|----------------------------------------------------------------------------------------|----------------------------------------------------------------------------------------------------|-----------------------------------------------------|------------------------------|--------------------------------------------------------------------|--------------------|---|
|                          | ₿B |                                                                                        |                                                                                                    |                                                     |                              |                                                                    |                    |   |
|                          | É  | Descripción inicial del proceso.                                                       | Autenticación de Usuario                                                                                                    |                                                     |                              |                                                                    |                    |   |
|                          |    | Actualizar usuario<br>Realize el cambio de su usuario                                  | Estimado(a): ERICK GIOVANNY ALMEIDA SALAZAR                                                                                                    |                                                     |                              |                                                                    |                    |   |
|                          |    | Actualizar contraseño<br>Esta contraseña te servirá para<br>ingresar a Cash Management | Bierwenido(a) a Banca Virtual Empresas / Multicash del BanEcuador B.P. Para su mayor seguridad y comodidad,<br>AUTENTICACIÓN DE SU USUARIO. El proceso consiste en seguir 7 pasos, en donde usted podrá realizar el cambio de<br>elementos únicos como preguntas personales y selección de imágenes, que ayudarán a que sus futuras transactones e | , lo invitamos<br>contraseña de<br>en línea se real | a com<br>acceso,<br>licen de | pletar el proceso de<br>, además de registrar<br>forma más segura. |                    |   |
|                          | C  | Contacto<br>Datos del contacto                                                         | Para mayor información puede contactarse con nuestros asesores via email a bancaelectronica@banecuador.fin.ec o cor                                                                                                    | muniquese cor                                       | n el ban                     | co al 1800-000-700.                                                |                    |   |
|                          | P  | Imagen de seguridad<br>Escoja una imagen de seguridad.                                 |                                                                                                    |                                                     |                              |                                                                    |                    |   |
|                          | ?  | Preguntas de seguridad<br>Escoja una pregunta de seguridad.                            |                                                                                                    |                                                     |                              |                                                                    |                    |   |
|                          | -  | Anexos<br>Aceptación de términos y<br>condiciones.                                     |                                                                                                    |                                                     |                              |                                                                    |                    |   |
|                          | ~  | Fint<br>Proceso completado, Gracias,                                                   | Inklar                                                                                                    |                                                     |                              |                                                                    |                    |   |
|                          |    |                                                                                        |                                                                                                    |                                                     |                              |                                                                    |                    |   |
|                          |    |                                                                                        |                                                                                                    |                                                     | Acti<br>Ve a                 | ivar Windows<br>Configuración para activar Wir                     |                    |   |

### Instrucción 4

Debes aceptar los términos del Contrato de Servicios Cash Management

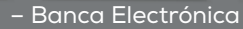

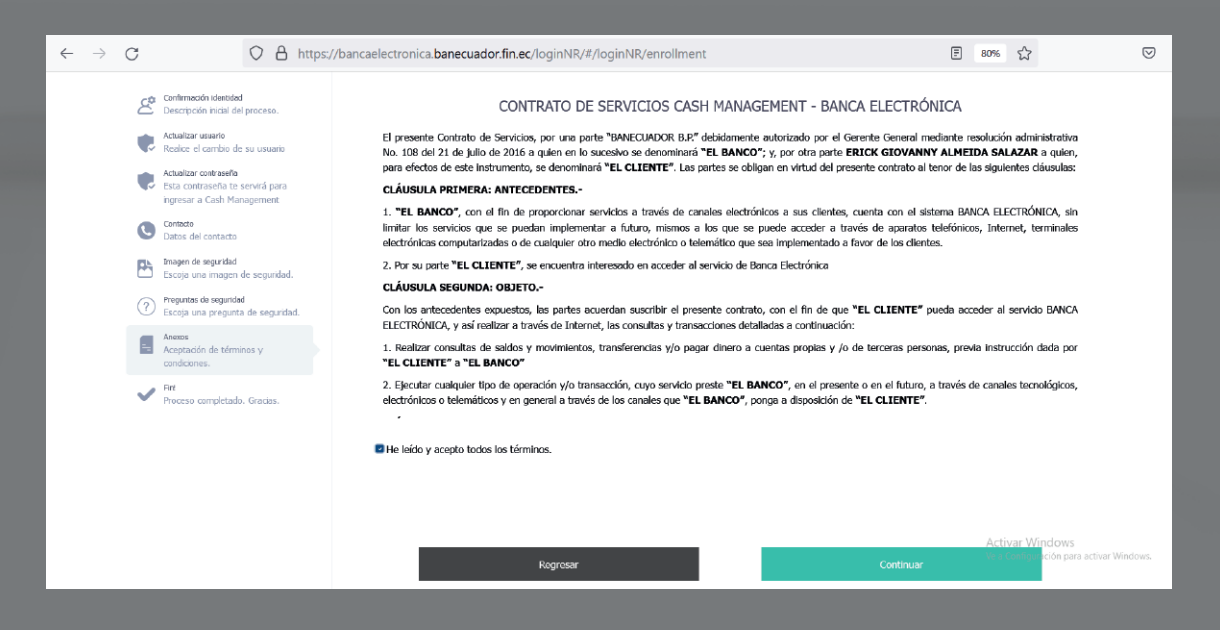

## Instrucción 5

El sistema te solicitará que ingreses el código de seguridad remitido a tu correo electrónico o mensaje de texto enviado a tu celular.

| Banca Digital × +                                                                                                    |                                                                          |                                                                                                    |                       |                    |
|----------------------------------------------------------------------------------------------------|--------------------------------------------------------------------------|----------------------------------------------------------------------------------------------------|-----------------------|--------------------|
| → C O A https://b                                                                                                    | ancaelectronica.banecuador.fin.ec/loginNR/#/loginNR/enrollment           | E 80% 🖒                                                                                                    |                       | $\bigtriangledown$ |
| Contraction interaction   Contraction interaction   Contraction interaction   Contraction   Contrestion   C | <section-header><text><text><text></text></text></text></section-header> | A ELECTRÓNICA<br>rente General mediante resolución administrativ<br>ECK GIOVANNY ALMEIOA SALAZA 9 admin<br>meter contrato attavente de las sejunitas cidadas<br>meter a las distema BANCA ELECTRÓNICA est<br>rente a los cientes<br>************************************ | a<br>1<br>5<br>4<br>4 |                    |

## Instrucción 6

Se informará que la autenticación de usuario se ha realizada con éxito.

• Podrás ingresar a Banca Digital con el nuevo usuario y la nueva contraseña

que acabaste de personalizar.

| ← → C O A htt                                                                     | ps://bancaelectronica banecuador.fin.ec/loginNR/#/loginNR/enrollment                           |                                                       | <b>图 10% 公</b>                                          |       |
|-----------------------------------------------------------------------------------|------------------------------------------------------------------------------------------------|-------------------------------------------------------|---------------------------------------------------------|-------|
| BanEcuador                                                                        |                                                                                                |                                                       |                                                         |       |
| Confirmación sterostad<br>besc/locidin inicial del proceso.                       |                                                                                                | La autenticación de usuario se ha realizado con éxito |                                                         |       |
| Retuellar severo Resilice el cambio de su usuario                                 | Ahora puedes ingresar a Banca Digital con el nueiro usuario y la nueva contraseña que acabas d | e crear.                                              |                                                         |       |
| Acceler consecto<br>Ecc. contracella to conind para<br>ingreser a Cabi Hanapenent |                                                                                                |                                                       |                                                         |       |
| Contexto<br>Detos del contexto                                                    | Igen                                                                                           |                                                       |                                                         |       |
| Brogen de segunded<br>Escope uns imagen de segunded.                              |                                                                                                |                                                       |                                                         |       |
| Prepures de seguridad<br>Escoja una pregunta de<br>seguridad.                     |                                                                                                |                                                       |                                                         |       |
| Answas<br>Acceptación de términos y<br>comilicianes                               |                                                                                                |                                                       |                                                         |       |
| V Fit                                                                             |                                                                                                |                                                       |                                                         |       |
|                                                                                   |                                                                                                |                                                       |                                                         |       |
|                                                                                   |                                                                                                |                                                       |                                                         |       |
|                                                                                   |                                                                                                |                                                       |                                                         |       |
|                                                                                   |                                                                                                |                                                       |                                                         |       |
|                                                                                   |                                                                                                |                                                       |                                                         |       |
|                                                                                   |                                                                                                |                                                       |                                                         |       |
|                                                                                   |                                                                                                |                                                       |                                                         |       |
|                                                                                   |                                                                                                |                                                       | Activar Windows<br>Ve a Configuración para activar Wind | šows. |
|                                                                                   |                                                                                                |                                                       |                                                         |       |
|                                                                                   |                                                                                                |                                                       |                                                         |       |
|                                                                                   |                                                                                                |                                                       |                                                         |       |
| Síguen                                                                            |                                                                                                |                                                       |                                                         |       |
| Jiguella                                                                          | @BanEcuador                                                                                    |                                                       | @banEcuador_                                            | pp    |
|                                                                                   |                                                                                                |                                                       |                                                         |       |

# Ahora tu Banca Digital es más ágil y segura

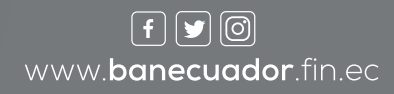

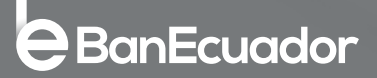